# Orientação para registro das Vitrines do Conhecimento no LIS Vitrines

15/02/2022

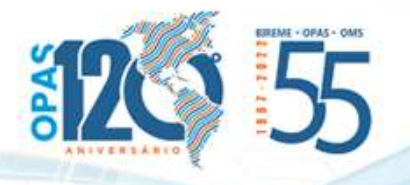

## 1. Acesse o LIS no sistema FI-Admin - https://fi-admin.bvsalud.org

- Caso não possua autorização para acessar o sistema, favor enviar email para <u>bir.fir@paho.org</u> indicando o número do seu Centro Cooperante e qual fonte de informação deseja alimentar.
- 3. Selecione a opção Recursos de Internet

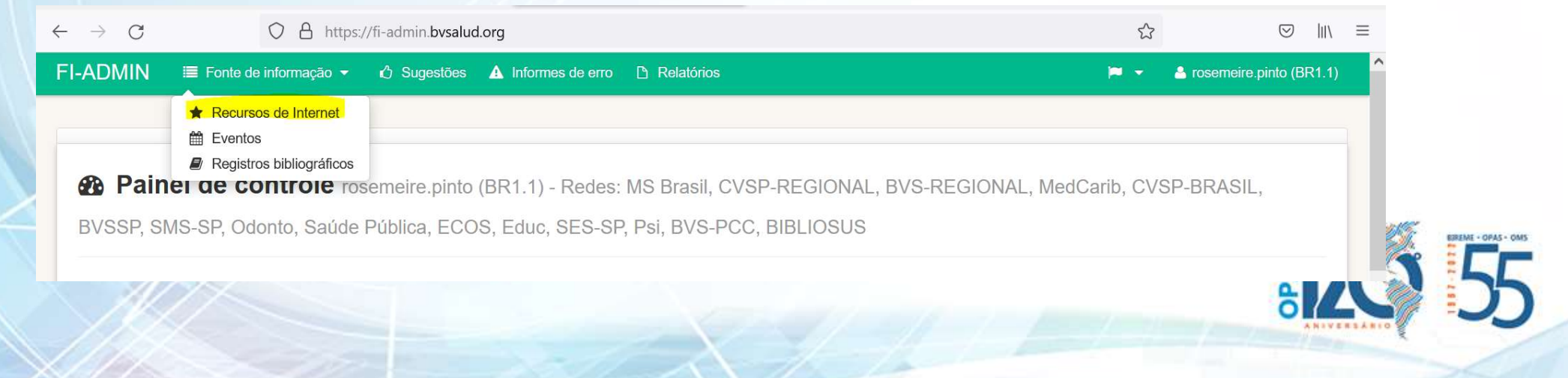

Transcrever conforme aparece no recurso de internet. Se não houver, fornecer um título breve e simples, porém explicativo

Políticas Informadas por Evidências / Evidence-Informed Policy

https://bvsalud.org/vitrinas/politicas-informadas-por-evidencias/

https://bvsalud.org/vitrinas/en/evidence-based-policy/

#### Pesquisar por duplicados na BVS

Faça um único registro para cada vitrine, incluindo seus diferentes idiomas nos campos **Título** e **Link** 

### Originador \*

Link \*

Nome do responsável institucional ou pessoal pela existência do recurso de internet. Ex. Sociedade Brasileira de Pesquisa Odontológica

Centro Latino-Americano e do Caribe de Informação em Ciências da Saúde -BIREME|OPAS|OMS Departamento de Ciência e Tecnologia - DECIT/MS

#### Local geográfico do originador \*

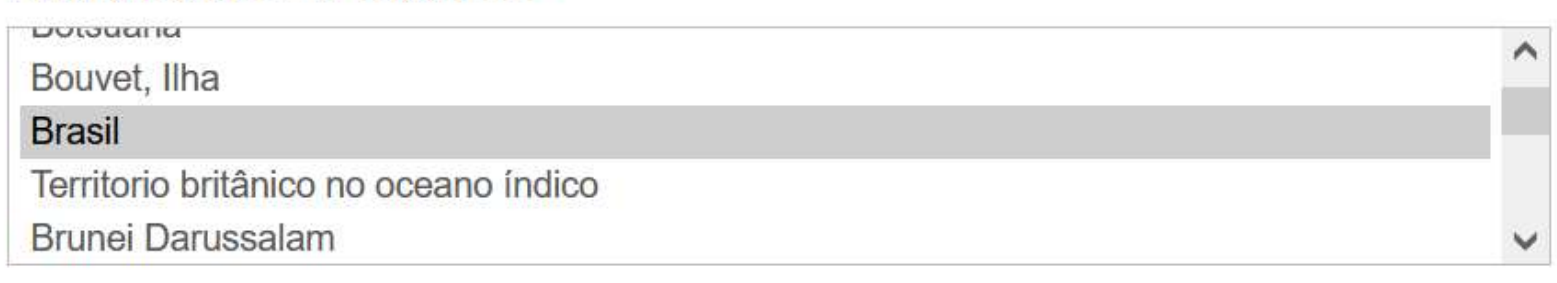

#### Idiomas da fonte \*

| Inglês                 | ^                         |
|------------------------|---------------------------|
| Espanhol               |                           |
| Francês                |                           |
| Italiano               |                           |
| Português              | No campo <b>Idioma da</b> |
| Tipo de Fonte *        | fonte marque todos        |
| Hospital Virtual       | os idiomas que a          |
| Hotsite                | Vitring foi traduzida     |
| Indicadores de saúde   | vitrine foi traduzida.    |
| Indicadores econômicos | ~                         |
| Resumo *               |                           |

Incluir informações sobre o conteúdo e funcionamento do recurso de internet

| da metodologia PIE é fundamental para formulação de políticas públicas e para a tomada d                                                                                         | e ^                          |
|----------------------------------------------------------------------------------------------------|------------------------------|
| decisão em saúde. /<br>The Window of Knowledge intends to be a tool for the users, providing ready made searchs                                                                  | A informação dos             |
| on the Virtual Health Library (VHL) database, along with links of materials and databases or the EIP methodology, aiding on the implementation and execution of this method. The | campos <b>Resumo</b> e       |
| Alcance temporal                                                                                                    | <b>Objetivos</b> deve seguir |
|                                                                                                    | o(s) idioma(s) em que a      |
| Objetivos                                                                                                    | Vitrine foi publicada.       |
| Fornecer documentação científica e técnica para apoiar a tomada de decisão. / Provide science                                                                                    | Pode-se optar por um         |
| and technical documentation to support decision-making.                                                                                                    | único idioma nesses          |
|                                                                                                    | campos.                      |

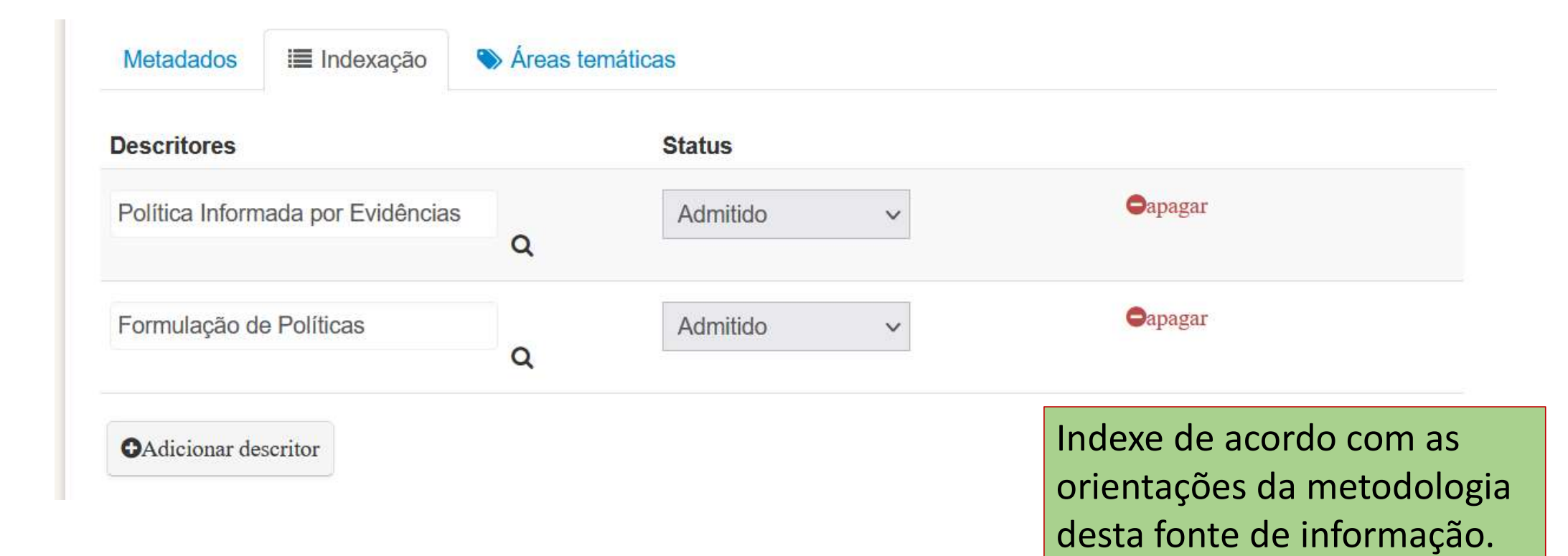

|       | BVS Doences Infeccioses e I | Parasitárias |                               |             |              |              |
|-------|-----------------------------|--------------|-------------------------------|-------------|--------------|--------------|
|       | BVS Violôncia o Saúdo       | alasitalias  |                               |             |              |              |
| Recur | BVS Violencia e Saude       | ia           |                               |             |              |              |
|       | BVS Inocuidade de Alimento  |              |                               |             |              |              |
|       | LIS España (ciudadanos)     | 5            |                               |             |              |              |
| ~ ·   | LIS España (ciudadanos)     |              |                               |             |              |              |
|       | Vitrines do Conhecimento    |              |                               |             |              |              |
| Met   | Brasil (Nacional)           |              |                               |             |              |              |
| IVIOL | BV Pensamento Social        |              |                               |             |              |              |
|       | Puerto Rico (Nacional)      |              |                               |             | Acõe         | c            |
|       | DVP Medicines Tradicionalos | Complementer | ina a Integrativas on los Amé | Seiono .    | ~ Açue       | 5            |
|       |                             | ~            | Pendente                      | ~           |              | Oremove      |
|       | I                           |              |                               |             |              |              |
|       | Adiaianas ásas tamática     |              |                               | Em <b>Á</b> | reas temátic | as selecione |
|       | WAncional area tematica     |              |                               | Vitrin      | e do Conhec  | imento       |
|       |                             |              |                               |             |              |              |

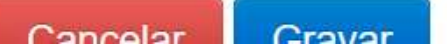

Importante - Somente selecione outras áreas se tiver autorização do responsável

| ✓ ●remove          |
|--------------------|
| Gremove            |
|                    |
| ne outra<br>BVS ou |
|                    |

 Após revisar, e caso tenha autorização, mude o status de cada aba para "Admitido"

✓ Pronto! Consulte sua Vitrine em: <u>https://bvsalud.org/vitrinas/</u>

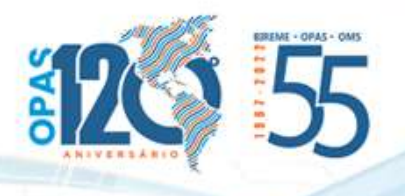